# **Procedure of Pension Calculation**

After approval of pension application, HOO approver / operator will visit **INBOX** under **Exit Management**.

Menu Navigation: Exit Management > Inbox

Following page will open

| 🕒 Finance Departri 🗙 🗶 🛣 WBA&AS Profile 🗙 🔨 2607.        | 201803322 × 🔨 🗅 Portal    | × C Guideline         | es_for_L 🗙 🖉 🗅 Gui  | delines_for_E × | 🗋 Applicatio | on List 🗙 |        | S        | ×                  | - 🗆 🗙                 |
|----------------------------------------------------------|---------------------------|-----------------------|---------------------|-----------------|--------------|-----------|--------|----------|--------------------|-----------------------|
| ← → C                                                    | ns/globalLoginPostLogin.I | ntml                  |                     |                 |              |           |        |          |                    | ☆ 😗                   |
| Integrated Financial Management Sys                      | tem, West Bengal          |                       |                     |                 |              |           |        | 🕈 Home   | Downloads   Switch | Role Logout           |
| Welcome : HRMS HOO Code: 4LDHO060 Name: KAUSHIK BHATTACH | ARYA Role: HRMS HOO Appr  | over                  |                     |                 |              |           |        |          |                    | Jul 27, 2018 11:43 AM |
| Collapse all Expand all Inbox for Pe                     | nding Workflow            |                       |                     |                 |              |           |        |          |                    |                       |
| @ HRMS                                                   |                           | <i>i</i> ,            |                     |                 |              |           | -      |          |                    | 7                     |
| 亩Masters                                                 | Show 10 • entries         | š                     |                     |                 |              |           | Search | n        |                    |                       |
| Inbox                                                    | Employee Name 👙           | Unique ID File No     | Pension Type        | Request ID 👙    | Request      | Request   | From   | Due in D | etails Details     |                       |
|                                                          |                           |                       |                     |                 | туре         | Desc      | User   | Days v   | new modily         |                       |
| Hand of Office Employee Mapping                          | (DATTA)                   | 1981004200 1981004200 | 0 Superannuation 20 | 01807261801605  | PENCALC      | Pension   | Self   | 1        |                    |                       |
| Head of Office Pavlist                                   | Showing 1 to 1 of 1       | entries               |                     |                 |              |           |        | <        | < < 1 > »          |                       |
| Request Pulling                                          | C                         |                       |                     |                 |              |           |        |          |                    | )                     |
| E TA / DA                                                |                           |                       |                     |                 |              |           |        |          |                    |                       |
| 🚊 - Training                                             |                           |                       |                     |                 |              |           |        |          |                    |                       |
|                                                          |                           |                       |                     |                 |              |           |        |          |                    |                       |
| - Stakeholder MIS Reports                                |                           |                       |                     |                 |              |           |        |          |                    |                       |
| H-GPF                                                    |                           |                       |                     |                 |              |           |        |          |                    |                       |
| Employee Search                                          |                           |                       |                     |                 |              |           |        |          |                    |                       |
| E-Service Book                                           |                           |                       |                     |                 |              |           |        |          |                    |                       |
| Exit Management                                          |                           |                       |                     |                 |              |           |        |          |                    |                       |
| Attachment                                               |                           |                       |                     |                 |              |           |        |          |                    |                       |
| -Pension Application Initiation                          |                           |                       |                     |                 |              |           |        |          |                    |                       |
| Inbox                                                    |                           |                       |                     |                 |              |           |        |          |                    |                       |
| Pension Application Task List                            |                           |                       |                     |                 |              |           |        |          |                    |                       |
| PPO Tagging                                              |                           |                       |                     |                 |              |           |        |          |                    |                       |
|                                                          |                           |                       |                     |                 |              |           |        |          |                    |                       |
|                                                          |                           |                       |                     |                 |              |           |        |          |                    |                       |
|                                                          |                           |                       |                     |                 |              |           |        |          |                    |                       |
|                                                          |                           |                       |                     |                 |              |           |        |          |                    |                       |
| Signature                                                |                           |                       |                     |                 |              |           |        |          |                    |                       |
| Not Verified                                             |                           |                       |                     |                 |              |           |        |          |                    |                       |
|                                                          |                           |                       |                     |                 |              |           |        |          |                    |                       |
|                                                          |                           |                       |                     |                 |              |           |        |          |                    |                       |
|                                                          |                           |                       |                     |                 |              |           |        |          |                    |                       |
|                                                          |                           |                       |                     |                 |              |           |        |          |                    |                       |
|                                                          |                           |                       |                     |                 |              | _         |        |          |                    |                       |

The HOO Approver / Operator will click Details Modify at the right hand side.

#### Following window will open

| Ç                                                                                                    | 1                                                                                                    | HRMS - Google Chron                                    | me                                                     |                                         |                  |                           |                       |
|----------------------------------------------------------------------------------------------------|----------------------------------------------------------------------------------------------------|--------------------------------------------------------|--------------------------------------------------------|-----------------------------------------|------------------|---------------------------|-----------------------|
| ← → C   Secure   https://www.wbi                                                                                                    | ifms.gov.in/hrms/globalLoginPostLogin.html                                                                                                    |                                                        |                                                        |                                         |                  |                           | ☆ 🙂                   |
| Integrated Financial Mar                                                                                                    | nagement System, West Bengal                                                                                                    |                                                        |                                                        |                                         |                  | 🕈 Home     Downloads   Sw | itch Role   Logout    |
| Welcome: HRMS HOO Code: 4LDHO060 Name: KAUS                                                                                                    | HIK BHATTACHARYA Role: HRMS HOO Approver                                                                                                    |                                                        |                                                        |                                         |                  |                           | Jul 27, 2018 01:22 PM |
| Collapse all Expand all                                                                                                    | Pension Calculation Initiation                                                                                                    |                                                        |                                                        |                                         |                  | Pensioner                 | s Application Details |
| @ HRMS                                                                                                    | Pensioner's Details *                                                                                                    |                                                        |                                                        |                                         |                  |                           |                       |
| æ_Masters<br>Inbox<br>₽-Loan                                                                                                    | File No : 1981004200                                                                                                    | Uniqu                                                  | e ID/Name :                                            | 1981004200<br>(DATTA)                   | DIPIKA CHAUDHURI | Request ID :              |                       |
| <ul> <li>Leave</li> <li>Head of Office Employee Mapping</li> <li>Head of Office Favlist</li> <li>Request Pulling</li> <li>Sanction Strength</li> <li>Training</li> <li>Pay Fixation</li> <li>Stakeholder MIS Reports</li> <li>GPF</li> <li>Family &amp; Nominee Declaration</li> <li>Employee Search</li> <li>Service Book</li> <li>Exit Management</li> <li>Attachment</li> <li>Pension Application Task List</li> <li>Forwarding Letter Generation</li> <li>PPO Tagging</li> </ul> | Pensioner's Application Details<br>Father's Name :<br>Retirement Type: Superannuation<br>Date of Birth : 22/01/1959<br>Superannuation Date : 31/01/2019 | Spouse's Name :<br>Designation :<br>Application Date : | TAPAN KUMA<br>Additional Acc<br>18/06/2018<br>Initiate | AR CHAUDHURI<br>countant<br>Calculation |                  |                           |                       |
|                                                                                                    | 4                                                                                                    |                                                        |                                                        |                                         |                  |                           |                       |

Click Initiate Application

## A new window will open and a message will be shown "Pension calculation successfully initiated"

| •                                                                        | ,                           | HRMS - Googl               | e Chrome         |                             |                       |                       |
|--------------------------------------------------------------------------|-----------------------------|----------------------------|------------------|-----------------------------|-----------------------|-----------------------|
| $\leftarrow$ $\rightarrow$ C $\blacksquare$ Secure   https://www.wbifms. | gov.in/hrms/globalLoginPost | Login.html                 |                  |                             |                       | @☆ 9                  |
| Integrated Financial Mar                                                 | nagement System, West E     | Bengal                     |                  | ŕ                           | Home     Downloads    | Switch Role   Logout  |
| Welcome: HRMS HOO Code: 4LDHO060 Name: KAUS                              | SHIK BHATTACHARYA Role: H   | IRMS HOO Approver          |                  |                             |                       | Jul 27, 2018 01:22 PM |
| Collapse all   Expand a 📤                                                | Pension Calculation Initia  | tion                       |                  | Pensioner's Applica         | tion Details    Singl | e Comprehensive Form  |
| HRMS                                                                     |                             |                            |                  |                             |                       | (Draft)               |
| H-Masters                                                                | Pension Calculat            | ion Successfully Initiated |                  |                             |                       |                       |
| Inbox                                                                    |                             | ion Successiony Initiated  |                  |                             |                       |                       |
| tim_leave                                                                | - Pensioner's Details       | •                          |                  |                             |                       |                       |
| Head of Office Employee Mapping                                          |                             |                            |                  |                             |                       |                       |
| Head of Office Favlist                                                   | File No : 1981004           | 200                        | Unique ID/Name : | (DATTA)                     | Request ID :          | 201807271847691       |
| Request Pulling                                                          |                             |                            |                  | (                           |                       |                       |
|                                                                          | <u>2</u> =                  | 1                          |                  | F                           | X                     | $\bigotimes$          |
| Training                                                                 | 0                           | (                          | <u> </u>         | 0                           | 0                     | 0                     |
| ⊕ Pay Fixation                                                           | Pensioner Details T         | ab Qualifying S            | ervice Period    | Pension Calculation Details | Outstanding Dues      | Approval Tab          |
| Stakeholder MIS Reports                                                  | - Pensioner's Applica       | ion Details                |                  |                             |                       |                       |
| GPF                                                                      | 1 choice o Applica          |                            |                  |                             |                       |                       |
| Family & Nominee Declaration                                             | Father's Name :             | Spor                       | use's Name :     | TAPAN KUMAR CHAUDHURI       |                       |                       |
| Employee Search                                                          | Retirement Type: S          | Superannuation Desi        | gnation :        | Additional Accountant       |                       |                       |
| Exit Management                                                          | Superannuation Date : 3     | 2/01/1959 App              | lication Date :  | 18/06/2018                  |                       |                       |
|                                                                          | Superannuation Date .       | 1101/2013                  |                  |                             |                       |                       |
| Pension Application Initiation                                           |                             |                            |                  |                             |                       | 20                    |
| Inbox                                                                    |                             |                            |                  |                             |                       |                       |
| -Pension Application Task List                                           |                             |                            |                  |                             |                       |                       |
| PPO Tagging                                                              |                             |                            |                  |                             |                       |                       |
| 110 hugging                                                              |                             |                            |                  |                             |                       |                       |
|                                                                          |                             |                            |                  |                             |                       |                       |
|                                                                          |                             |                            |                  |                             |                       |                       |
|                                                                          |                             |                            |                  |                             |                       |                       |
| Signature                                                                |                             |                            |                  |                             |                       |                       |
| Not Verified                                                             |                             |                            |                  |                             |                       |                       |
| <                                                                        | 4                           |                            |                  |                             |                       | •                     |

| Finance Department                                                                                                    | 🕒 Portal 🗙 🕐 Application List 🗙 🎦 HRMS 🛛 🗙 🌪 🗅 CA Service Desk Mal 🗙 🆓 🖄 iFMS Login 🛛 🗙 VM Drafts (1) - hrmswb. 🗙 VM Drafts (1) - hrmswb. 🗙 VM Drafts (1) - hrmswb.                                                                                                    | ā ×                     |
|----------------------------------------------------------------------------------------------------|----------------------------------------------------------------------------------------------------|-------------------------|
| $\leftrightarrow$ $\rightarrow$ C $\blacksquare$ Secure   h                                                                                                    | https://www.wbifms.gov.in/hrms/globalLoginPostLogin.html                                                                                                    | ର 🕁 😗                   |
| WEST BENGAL Integrated Financial Mar                                                                                                    | anagement System, West Bengal                                                                                                    | Atch Role Logout        |
| Collapse all Expand all                                                                                                    | Name StrattActArabase - Sale RDMS Book Sypteme<br>Pensioner's Qualifying Service Period Calculation Details Single Comprehens                                                                                                    | sive Form (Draft)       |
| a Masters<br>Inbax<br>∄-Lean<br>∄-Leave<br>Head of Office Employee Mapping                                                                                                    | File No :     1981004200     Unique ID/Name :     1981004200 / DIPIKA CHAUDHURI (DATTA)     Request ID :     201807271       Designation :     Additional Accountant     Post :     Additional Accountant     Service Type :     State Gove       Refirement Type :     Superannuation     Service End Date :     31/01/2019     Application Date :     18/05/2018                                                                                                    | 1847691<br>ernment<br>8 |
| Head of Office Faylist<br>Request Pulling<br>f: Sanction Strength<br>f: TA / DA                                                                                                    | Period of Gross Service Details - A*     Period of Gross Service Details - A*                                                                                                    |                         |
| B -Training<br>B -Pay Fixation<br>B -Stakeholder MIS Reports<br>B -GPF<br>B -Family & Nominee Declaration<br>IEmplayees Search<br>B -Service Book<br>B -Service Book<br>B -Set Management | Show TO ventries Search Show TO ventries Search Show TO ventries Search Show TO ventries Search Date To Date Year Month Day Remarks Modify's State Government 29/04/1981 31/01/2019 37 9 3 Showing 1 to 1 of 1 entries K (1 ) >>> K (1 ) >>> K (1 ) >> K (1 ) >> K (1 ) >> K (1 ) >>> K (1 ) >>> K (1 ) >> K (1 ) >> K                                                                      |                         |
| - Attachment<br>- Pension Application Initiation<br>- Inbox<br>- Pension Application Task List<br>- Forwarding Letter Generation<br>- PPO Tagging                                         | © Period of Additional Service Details - B *<br>Show 10 ▼ entries Search<br>Additional Service Type From To Teac Month Day, Remarks Modify<br>No data available in table<br>Showing 0 to 0 of 0 entries<br>Showing 0 to 0 of 0 entries<br>Showing 0 to 0 entries<br>Showing 0 to 0 entries | ıy                      |
| Signature<br>Not Verified                                                                                                    | +Add Row   Period of Deputation Outside HRMS - C *  Show 10 v entries  Search                                                                                                    |                         |
|                                                                                                    | Organisation Name From Date To Date Year Month Day Remarks Modify                                                                                                    | 4                       |
|                                                                                                    | Showing 0 to 0 of 0 entries                                                                                                    | »                       |
|                                                                                                    | O Period of Non-Qualifying Service Details (EOL)- D * (Except EOL on Medical Certificate, Civil Commotion, Higher Scientific & Technical Studies approved by the Competent Authority)                                                                                                    | <b>T</b>                |
|                                                                                                    | Brief Description From Date To Date Year Month Day Remarks Modify Modify                                                                                                    | 4                       |
|                                                                                                    | Showing 0 to 0 of 0 entries<br>+Add Row                                                                                                    |                         |
|                                                                                                    | Period of Non-Qualifying Service Details (Suspension)- E *(Except Suspension on specified order by the Competent Authority(Rule 72 of W.B.S.R, Part-I))      Show 10      entries      Brief Description     From Date     To Date     To Date     No data svallable in table      No data svallable in table                                                                                                    |                         |
|                                                                                                    | Showing 0 to 0 of 0 entries                                                                                                    | ×                       |
| = 👸 🛍                                                                                                    | 📀 🖄 💹 🥝 🦻 💊 🕹 📰 – 🕜 🖓 🚱 🚱                                                                                                    | 15:38<br>27-07-2018     |

After initiating the Pension Calculation successfully HOO Approver/ Operator will click on "Qualifying service Period" menu. New fields will appear.

The **Period of Gross Service Details** will be auto populated by the System. The User can add the service period rendered by the employee under State Government, if approved by the Competent Authority.

| $(\leftarrow) \rightarrow$ C $(a)$                                           | https://www.wbifms.    | gov.in/hrms/globalLoginPc                             | ostLogin.html            |              | 🛛 🚖                                         |                              |
|------------------------------------------------------------------------------|------------------------|-------------------------------------------------------|--------------------------|--------------|---------------------------------------------|------------------------------|
|                                                                              | nagement System, Wes   | Bengal                                                |                          |              | <b>↑</b> Home                               | Downloads Switch Role Logout |
| Welcons HRMS HOO Code: 4LDHO060 Name: KAU                                    | SHIK BHATTACHARYA Role | : HRMS HOO Approver                                   |                          |              |                                             | Jul 30, 2018 (12:15)PN       |
| Collapse all Expand all                                                      | Pensioner's Qualifying | Service Period Calculatio                             |                          |              | Pensioner's Application Details             | Single Comprehensive Form    |
| Ø HRMS                                                                       | Rensienerie De         | taila                                                 |                          |              |                                             | (Drait)                      |
| e-Masters<br>Inbox<br>⊡-Loan                                                 | File No :              | Period of Gross Ser                                   | vice Details - A         |              |                                             | 201807301875953              |
| Head of Office Employee Mapping                                              | Designaiotn :          | Service Type : *                                      | Select Service           | V            |                                             | State Government             |
| Head of Office Favlist<br>Request Pulling                                    | Retirement Type :      | From Date : *                                         | <u>99</u><br>31          | To Date : *  | <u>918</u><br>31                            | 18/06/2018                   |
| E-Sanction Strength                                                          |                        | Year :                                                |                          | Month :      | Day :                                       | $\oslash$                    |
| ⊞Training                                                                    |                        | Government under wh                                   | ich the service has been | rendered : * | Government of West Bengal                   |                              |
| -Pay Fixation                                                                | Pe                     | Demarke :                                             |                          |              |                                             | proval Tab                   |
| •                                                                            | - Beriod of Grou       | Remarks .                                             |                          |              |                                             |                              |
| GPF                                                                          | erenou or oron         |                                                       |                          |              |                                             |                              |
| Family & Nominee Declaration                                                 | Show 10 🗸 entri        |                                                       | Save & C                 | ontinue De   | elete                                       |                              |
| Employee Search                                                              | Service Type 👄         | From Date: To Date: Ye                                | ar Month Day Remarks     | Modily       |                                             |                              |
| - Exit Management                                                            |                        |                                                       |                          |              |                                             | Year Month Day               |
| Attachment                                                                   | State Government       | 29/04/1981 31/01/2019 3.                              | / 9 3                    |              | Total Calculated Net Service Details        | 37 9 17                      |
| Pension Application Initiation                                               | Showing 1 to 1 of 1    | entries                                               | « (                      | 1 > »        |                                             |                              |
| Inbox                                                                        | +Add Row               |                                                       |                          |              |                                             |                              |
| Pension Application Task List<br>Forwarding Letter Generation<br>PPO Tagging | Period of Addit        | ional Service Details - I                             | 3*                       |              |                                             |                              |
|                                                                              | Show 10 v entrie       | s                                                     | Search                   |              |                                             |                              |
|                                                                              |                        | From To                                               |                          | Carlos and C | Total Qualifying Service - I = G+H *        |                              |
|                                                                              | Additional Service Ty  | <sup>pe</sup> Date Date <sup>Yea</sup> ⊧ <sup>I</sup> | Aonth Day Remarks        | ⇒ Modity≑    |                                             | Vear Month Day               |
|                                                                              |                        | No data available                                     | in table                 |              | Total Qualifying Calculated Service Details | 37 9 17                      |
| Signature                                                                    | Showing 0 to 0 of 0    | entries                                               | u                        |              |                                             |                              |
| Not verified                                                                 | +Add Row               |                                                       |                          |              |                                             |                              |
|                                                                              | Deviad of Dom:         | Antion Outside LIDIZO                                 | o.*                      |              |                                             | ,                            |
|                                                                              | <                      |                                                       |                          |              |                                             | >                            |

## User can add **Additional Service Details** of the employee if approved by the Competent Authority.

|                                                  |                          | HRMS                                               | ×                     |                |                                               |                                       |  |  |
|--------------------------------------------------|--------------------------|----------------------------------------------------|-----------------------|----------------|-----------------------------------------------|---------------------------------------|--|--|
| $( \leftrightarrow ) \rightarrow $ C $( \circ )$ | https://www.wbifms.g     | ov.in/hrms/globalLoginPost                         | Login.html            |                | 🛡 ★                                           |                                       |  |  |
|                                                  | anagement System, West   | Bengal                                             |                       |                |                                               | Downloads Switch Role Logout          |  |  |
| Welcome : HRMS HOO Code: 4LDHO060 Name: KAU      | JSHIK BHATTACHARYA Role: | HRMS HOO Approver                                  |                       |                |                                               | Jul 30, 2018 12:15 PM                 |  |  |
| Collapse all Expand all                          | Pensioner's Qualifying   | Service Period Calculation                         |                       |                | Pensioner's Application Detail                | s    Single Comprehensive Form        |  |  |
| e HRMS                                           | - A Pancianaria Dat      | aile                                               |                       |                |                                               | (Drait)                               |  |  |
| H-Masters                                        | Pensioner's Det          | alis                                               |                       |                |                                               | X                                     |  |  |
| ⊡…Loan<br>⊐…Leave                                | File No :                | File No : Period of Additional Service Details - B |                       |                |                                               |                                       |  |  |
| Head of Office Employee Mapping                  | Designaiotn :            | Service Type : *                                   | Select Service        | V              |                                               | State Government                      |  |  |
| -Head of Office Favlist<br>Request Pulling       | Retirement Type :        | From Date : *                                      | 31                    | To Date : *    | 31                                            | 18/06/2018                            |  |  |
| -Sanction Strength                               |                          | Year                                               |                       | Month :        | Day :                                         | Ø                                     |  |  |
| TA / DA                                          |                          | Government under which                             | h the service has her | n rendered · * |                                               |                                       |  |  |
| H. Pay Fixation                                  | Pe                       |                                                    |                       |                | Donsion                                       | proval Tab                            |  |  |
| E-Stakeholder MIS Reports                        | - Period of Grou         | Family Pension Opted :                             | No 🗸                  | Gratuity Amt : | Amt/Month:                                    | provariao                             |  |  |
| ⊕-GPF                                            | eriod of gros            | U.O/G.O No. and Date :                             |                       |                | 31                                            |                                       |  |  |
| Employee Search                                  | Show 10 v entri          | Remarks ·                                          |                       |                |                                               |                                       |  |  |
| E-Service Book                                   | Service Type 👙           |                                                    |                       |                |                                               |                                       |  |  |
| Exit Management                                  | State Government         |                                                    | Save &                | Continue Del   | lete                                          | 9 17                                  |  |  |
|                                                  | Showing 1 to 1 of        |                                                    |                       |                |                                               |                                       |  |  |
| Inbox                                            | +Add Row                 |                                                    | 1.<br>                |                |                                               |                                       |  |  |
| Pension Application Task List                    |                          |                                                    |                       |                |                                               |                                       |  |  |
| PPO Tagging                                      | Period of Additi         | onal Service Details - B                           | -                     |                |                                               |                                       |  |  |
|                                                  | Show 10 v entries        |                                                    | Search                |                |                                               |                                       |  |  |
|                                                  | Additional Service Typ   | From To Year Mo                                    | nth Dav⊨ Remark       | s = Modify=    | Total Qualifying Service - I = G+H *          |                                       |  |  |
|                                                  |                          | Date Date Con inc.                                 |                       |                |                                               | Year Month Day                        |  |  |
| Signature                                        | 01 · 0 · 0 00            | No data available in                               | table                 |                | Total Qualifying Calculated Service Details : | 37 9 17                               |  |  |
| Not Verified                                     | Showing 0 to 0 of 0      | entries                                            |                       | « < > »        |                                               |                                       |  |  |
|                                                  | +Add Row                 |                                                    |                       |                |                                               |                                       |  |  |
|                                                  | A Devied of Devit        |                                                    | *                     |                |                                               | · · · · · · · · · · · · · · · · · · · |  |  |
|                                                  |                          |                                                    |                       |                |                                               | >                                     |  |  |

## **Period of Deputation outside HRMS** will be auto populated if **Deputation** module of HRMS is applied for the employee concerned.

|                                                                                    |                             | HRMS                         | ×                    |                  |                                               |                                  |
|------------------------------------------------------------------------------------|-----------------------------|------------------------------|----------------------|------------------|-----------------------------------------------|----------------------------------|
| $( \leftrightarrow ) \rightarrow $ C' $( \circ )$                                  | 🕈 🔒 https://www.wbifms.g    | ov.in/hrms/globalLoginPostL  | ogin.html            |                  | 🛡 🚖                                           | II\ ⊡ ≡                          |
|                                                                                    | anagement System, West      | Bengal                       |                      |                  | A Home                                        | Downloads   Switch Role   Logout |
| Welcome : HRMS HOO Code: 4LDHO060 Name: KA                                         | USHIK BHATTACHARYA Role:    | HRMS HOO Approver            |                      |                  |                                               | Jui 30, 2018 12:15 PM            |
| Collapse all Expand all                                                            | Pensioner's Qualifying      | Service Period Calculation   |                      |                  | Pensioner's Application Details               | Single Comprehensive Form        |
| HRMS                                                                               | en chalorier a teudinying t |                              |                      |                  |                                               | (Draft)                          |
|                                                                                    | Pensioner's Det             | ails                         |                      |                  |                                               |                                  |
| Inbox<br>⊡-Loan<br>⊡-Leave                                                         | File No :                   | Period of Deputation O       | tside HRMS - C       |                  |                                               | 201807301875953                  |
| - Head of Office Employee Mapping<br>- Head of Office Favlist<br>- Request Pulling | Retirement Type :           | Brief Description : *        |                      |                  | .11                                           | 18/06/2018                       |
| Sanction Strength                                                                  |                             | From Date : *                | 31                   | To Date : *      | 31                                            | Ø                                |
| taning                                                                             |                             | Voor                         |                      | Month -          | Davi                                          |                                  |
| H-Pay Eixation                                                                     | Pa                          | rear.                        |                      | WONLD .          | Day.                                          | proval Tab                       |
| T-Stakeholder MIS Reports                                                          |                             | Government undertakings      | /Autonomous Bodies/L | ocal bodies etc. |                                               | provartab                        |
|                                                                                    | Period of Gros              | under which the service h    | as been rendered :   |                  | Amount of                                     |                                  |
| Family & Nominee Declaration     For the search                                    | Show 10 🗸 entri             | Any Contribution Received    | d : *                | No 🗸             | Contribution :                                |                                  |
| T-Service Book                                                                     | Service Type 👙              | U.O/G.O No. and Date :       |                      |                  | 31                                            |                                  |
| Exit Management                                                                    | State Government            | Remarks :                    |                      |                  |                                               | 9 17                             |
|                                                                                    | Showing 1 to 1 of           |                              |                      |                  |                                               |                                  |
|                                                                                    | +Add Row                    |                              | Save & Co            | ntinue Delete    |                                               |                                  |
| Forwarding Letter Generation<br>PPO Tagging                                        | Period of Additi            | onal Service Details - B * - |                      |                  |                                               |                                  |
|                                                                                    | Show 10 v entries           |                              | Search               |                  |                                               |                                  |
|                                                                                    | Additional Service Typ      |                              | b Dave Remarks       | + Modify+        | tai Qualitying Service - I = G+H              |                                  |
|                                                                                    |                             | Date Date                    |                      |                  |                                               | Year Month Day                   |
| Signature                                                                          |                             | No data available in ta      | ble                  |                  | Total Qualifying Calculated Service Details : | 37 9 17                          |
| Not Verified                                                                       | Showing 0 to 0 of 0         | entries                      | **                   | < > »            |                                               |                                  |
| $\otimes$                                                                          | +Add Row                    |                              |                      |                  |                                               |                                  |
|                                                                                    | C Devied of Denuit          |                              |                      |                  |                                               | v                                |

**Period of Non-Qualifying Service Details (EOL)** [Except EOL on Medical Certificate, Civil Commotion, Higher Scientific & Technical Studies approved by the Competent Authority] will be auto populated if it has already been inserted in the system; otherwise the same may be separately added by the HOO Approver/operator.

|                                                                              |                                    | HRMS                        | ×                     |               |                                               |                                            |
|------------------------------------------------------------------------------|------------------------------------|-----------------------------|-----------------------|---------------|-----------------------------------------------|--------------------------------------------|
| $( \leftarrow ) \rightarrow $ C' $( \diamond )$                              | 🕈 🔒 https://www.wbifms.g           | ov.in/hrms/globalLoginPostL | ogin.html             |               | 🛡 🚖                                           | ∭\ ⊡ ≡                                     |
| Integrated Financial Ma                                                      | anagement System, West             | Bengal                      |                       |               | A Home                                        | Downloads Switch Role Logout               |
| Welcome : HRMS HOO Code: 4LDHO060 Name: KAI                                  | USHIK BHATTACHARYA Role:           | HRMS HOO Approver           |                       |               |                                               |                                            |
| Collapse all Expand all                                                      | Pensioner's Qualifying S           | Service Period Calculation  |                       |               | Pensioner's Application Detai                 | Is    Single Comprehensive Form<br>(Draft) |
| HRMS                                                                         | - A Pensioner's Det                | aile                        |                       |               |                                               | (Druit)                                    |
| ∎Masters<br>Inbox<br>Loan<br>Leave                                           | File No :                          | Period of Non-Qualifyin     | ng Service Details (I | EOL)- D       |                                               | 201807301875953                            |
| Head of Office Employee Mapping<br>Head of Office Favlist<br>Request Pulling | Designaiotn :<br>Retirement Type : | Brief Description : *       |                       |               |                                               | State Government<br>18/06/2018             |
| ⊞.∽Sanction Strengtn<br>⊡TΔ / DΔ                                             |                                    | From Date : *               | 31                    | To Date : *   | 31                                            | $\bigotimes$                               |
| ⊞Training                                                                    |                                    | Year                        |                       | Month -       | Day -                                         |                                            |
|                                                                              | Pe                                 | Covernment under which      | the convice has been  | randarad : *  |                                               | proval Tab                                 |
| Stakeholder MIS Reports                                                      | - C Period of Gros                 | Government under which      | the service has been  |               |                                               |                                            |
|                                                                              |                                    | Remarks :                   |                       |               |                                               |                                            |
| Employee Search                                                              | Show 10 v entr                     |                             |                       |               |                                               |                                            |
| E-Service Book                                                               | Service Type 👙                     |                             | Save & C              | ontinue Delet | te                                            |                                            |
| 🖻 Exit Management                                                            | State Government                   | 9/04/1901/01/01/2019 0/     | 5 5                   |               | Intal Calculated Net Service Details          | pnth Day                                   |
| Attachment                                                                   | Showing 1 to 1 of 1 e              | ntries                      |                       |               | Total Calculated Net Service Details          | 57 5 17                                    |
| -Pension Application Initiation                                              | +Add Row                           |                             |                       |               |                                               |                                            |
| Pension Application Task List                                                | - Add How                          |                             |                       |               |                                               |                                            |
| Forwarding Letter Generation                                                 | Period of Addition                 | onal Service Details - B *  |                       |               |                                               |                                            |
| PPO Tagging                                                                  |                                    |                             | 12 IV                 |               |                                               |                                            |
|                                                                              | Show 10 v entries                  |                             | Search                | T             | Total Qualitying Service - I = G+H *          |                                            |
|                                                                              | Additional Service Typ             | From To Year Mon            | t Day Remarks         | ⇒ Modify≑     | oral qualitying bervice 1 - orth              |                                            |
|                                                                              |                                    | No data available in t      |                       |               |                                               | Year Month Day                             |
| Signature                                                                    | C1                                 |                             |                       |               | Iotal Qualifying Calculated Service Details : | 3/ 9 1/                                    |
| Not Verified                                                                 | +Add Row                           | ntries                      |                       |               |                                               |                                            |
|                                                                              | Bariad of Danut                    |                             |                       |               |                                               |                                            |

**Period of Non-Qualifying Service Details (Suspension)**- [Except Suspension on specified order by the Competent Authority(Rule 72 of W.B.S.R, Part-I)] will be auto populated if it has already been inserted in the system , otherwise the same may be separately added by the HOO Approver/operator.

|                                         |                                | HRMS                        | ×                    |                |                                               |                              |    |
|-----------------------------------------|--------------------------------|-----------------------------|----------------------|----------------|-----------------------------------------------|------------------------------|----|
| ← → ♂ ☆                                 | C A https://www.wbifms.g       | ov.in/hrms/globalLoginPostl | Login.html           |                | 🛡 🚖                                           |                              | Ξ  |
| WEST BENGAL Integrated Financial        | Management System, West        | Bengal                      |                      |                | <b>↑</b> Home                                 | Downloads Switch Role Logout |    |
| Welcome : HRMS HOO Code: 4LDHO060 Name: | KAUSHIK BHATTACHARYA Role:     | HRMS HOO Approver           |                      |                |                                               | Jul 30, 2018 12-15 I         | PM |
| Collapse all Expand                     | all Pensioner's Qualifying :   | Service Period Calculation  |                      |                | Pensioner's Application Details               | Single Comprehensive Form    | ^  |
| @ HRMS                                  |                                |                             |                      |                |                                               | (Draft)                      | 1  |
| ĖMasters                                | 🖉 🦳 😑 Pensioner's D <u>e</u> t | ails                        |                      |                |                                               | ~                            |    |
| Inbox                                   |                                |                             |                      |                |                                               | <b>A</b>                     |    |
| i Loan                                  | File No :                      | - Period of Non-Qualifyi    | ng Service Details ( | Suspension)- E |                                               | 201807301875953              |    |
| . Leave                                 | Designation :                  |                             |                      |                |                                               | Otata Osusanast              |    |
| Head of Office Employee Mapping         | Designatiotn :                 |                             |                      |                |                                               | State Government             |    |
| Request Pulling                         | Retirement Type :              | Brief Description :         |                      |                | 10                                            | 18/06/2018                   |    |
| Sanction Strength                       |                                |                             | 000                  |                | .::                                           |                              |    |
| m. TA / DA                              |                                | From Date : *               | 31                   | To Date : *    | 31                                            | $\otimes$                    |    |
| Training                                |                                | Year :                      |                      | Month :        | Day :                                         |                              |    |
| 🗄 Pay Fixation                          | Pe                             | Covernment under which      | the convine has been | randarad : *   |                                               | proval Tab                   |    |
| Stakeholder MIS Reports                 | C C Period of Gros             | Government under which      | The service has been | rendered .     |                                               |                              |    |
|                                         |                                | Remarks :                   |                      |                |                                               |                              |    |
| Family & Nominee Declaration            | Show 10 🗸 entri                |                             | d                    |                |                                               |                              |    |
| Employee Search                         | Service Type                   |                             | Save & C             | ontinue Del    | lete                                          |                              |    |
|                                         |                                |                             | L                    |                |                                               | onth Day                     |    |
| Attachment                              | State Government               | 3/04/1301 31/01/2013 3/     | 9 0                  |                | Total Calculated Net Service Details          | 37 9 17                      |    |
| Pension Application Initiation          | Showing 1 to 1 of 1            | entries                     | « (                  | 1 > »          |                                               |                              |    |
| Inbox                                   | +Add Row                       |                             |                      |                |                                               |                              |    |
| Pension Application Task List           |                                |                             |                      |                |                                               |                              |    |
| Forwarding Letter Generation            | 🖉 🖯 😳 Period of Additi         | onal Service Details - B *  |                      |                |                                               |                              |    |
| PFO Tagging                             | Change 40 matrix               |                             | C                    |                |                                               |                              |    |
|                                         | Show 10 v entries              |                             | Search               | -              | Total Qualifying Service - I = G+H *          |                              |    |
|                                         | Additional Service Typ         | e Data Data Year Mor        | th Day Remarks       | ⇒ Modify≑      |                                               |                              |    |
|                                         |                                | No data available in t      | abla                 |                | 7.410 Web 0.1 11 10                           | Year Month Day               |    |
| Signature                               | C1 . 0. 0. 00                  | No uata avaliable in t      | abie                 |                | Total Qualitying Calculated Service Details : | 3/ 9 1/                      |    |
| Not Verified                            | Showing 0 to 0 of 0            | entries                     |                      |                |                                               |                              |    |
|                                         | +Add Row                       |                             |                      |                |                                               |                              |    |
|                                         |                                |                             |                      |                |                                               |                              | v  |
|                                         | C Period of Denuit             | stice Outside UDMC 01       |                      |                |                                               | >                            |    |

**Period of Non-Qualifying Service Details (Other)** will be auto populated if it has already been inserted in the system; otherwise the same may be separately added by the HOO Approver/operator.

|                                                                              |                                    | HRMS                        | ×                     |                        |                         |                        |                           |                                    |
|------------------------------------------------------------------------------|------------------------------------|-----------------------------|-----------------------|------------------------|-------------------------|------------------------|---------------------------|------------------------------------|
| ← → ♂ û                                                                      | ( https://www.wbifms.g             | ov.in/hrms/globalLoginPostl | .ogin.html            |                        |                         | 🛡 🚖                    | 111\                      |                                    |
| WEST BENGAL Integrated Financial                                             | Management System, West            | Bengal                      |                       |                        |                         | 🛧 Home 📗               | Downloads Switch Role L   | ogout                              |
| Welcome : HRMS HOO Code: 4LDHO060 Name:                                      | KAUSHIK BHATTACHARYA Role:         | HRMS HOO Approver           |                       |                        |                         |                        |                           | 2018 12 15 PM                      |
| Collapse all Expand                                                          | Pensioner's Qualifying S           | Service Period Calculation  |                       |                        |                         |                        |                           | ive Form <mark>^</mark><br>(Draft) |
| Masters                                                                      | Pensioner's Det                    | ails                        |                       |                        |                         |                        | -                         |                                    |
| Inbox                                                                        |                                    |                             |                       |                        |                         |                        | X                         |                                    |
| iLoan                                                                        | File No:                           | - Period of Non-Qualifyi    | na Service Details (( | Other)- F              |                         |                        | 201807301                 | 875953                             |
| ÷Leave                                                                       |                                    |                             | ing bervice betails ( | outery t               |                         |                        | ]]                        |                                    |
| Head of Office Employee Mapping<br>Head of Office Favlist<br>Request Pulling | Designaiotn :<br>Retirement Type : | Brief Description : *       |                       |                        |                         |                        | State Gover<br>18/06/2018 | nment                              |
| Sanction Strength                                                            |                                    | From Date . *               | 010<br>31             | To Date *              | (0)Q<br>(31)            |                        | Q                         |                                    |
| TA / DA                                                                      |                                    | TION Date .                 |                       | TO Date .              |                         |                        |                           |                                    |
| Training                                                                     |                                    | Year:                       |                       | Month :                |                         | Day :                  |                           |                                    |
| Humay Fixation                                                               | Pe                                 | Government under which      | the service has been  | rendered : *           |                         |                        | proval lab                | _                                  |
| -GPF                                                                         | C C Period of Gros                 | Demarks -                   |                       | Frank of a Manufacture |                         |                        |                           |                                    |
| Family & Nominee Declaration                                                 | Show 10 u entri                    | Incinanto .                 |                       |                        |                         |                        |                           |                                    |
| -Employee Search                                                             | Silow to v chu.                    |                             |                       | antinua Dal            | lata                    |                        |                           |                                    |
| E-Service Book                                                               | Service Type                       |                             | Save & C              |                        | lete                    |                        | onth Day                  |                                    |
| Exit Management                                                              | State Government                   | 9/04/1901/01/2019 07        | 5 0                   |                        | Total Calculated Net    | Service Details        | 37 9 17                   |                                    |
| Pension Application Initiation                                               | Showing 1 to 1 of 1 of             | entries                     | « (                   | 1 > >>                 |                         |                        |                           | 9                                  |
| -Inbox                                                                       | +Add Row                           |                             |                       |                        |                         |                        |                           |                                    |
| Pension Application Task List                                                |                                    |                             |                       |                        |                         |                        |                           |                                    |
| Forwarding Letter Generation<br>PPO Tagging                                  | Period of Addition                 | onal Service Details - B *  |                       |                        |                         |                        |                           |                                    |
|                                                                              | Show 10 v entries                  |                             | Search                |                        |                         |                        |                           |                                    |
|                                                                              | Additional Convice Tun             | From To Year Man            | th Dave Barnarka      |                        | Total Qualifying Serv   | ice - I = G+H *        |                           |                                    |
| _                                                                            | Additional Service Typ             | Date Date real Mon          | u Day Remarks         | = WOdily=              |                         |                        | Year Month Day            |                                    |
|                                                                              |                                    | No data available in t      | able                  |                        | Total Qualifying Calcul | ated Service Details : | 37 9 17                   |                                    |
| Signature<br>Not Verified                                                    | Showing 0 to 0 of 0                | entries                     |                       | < > »                  |                         |                        |                           |                                    |
|                                                                              | +Add Row                           |                             |                       |                        |                         |                        |                           |                                    |
|                                                                              |                                    |                             |                       |                        |                         |                        |                           |                                    |
|                                                                              | C Paviad of Passit                 | tine outside libite of      | <b>.</b>              |                        |                         |                        |                           | >                                  |

## HRMS Approver / operator may add Weightage of Service as approved by the Competent Authority

|                                                              | HRMS                               | ×                   |              |                                               |                              |
|--------------------------------------------------------------|------------------------------------|---------------------|--------------|-----------------------------------------------|------------------------------|
| ← → C <sup>a</sup> thtps://www.wb                            | ifms.gov.in/hrms/globalLoginPostLo | gin.html            |              | 🛡 🚖                                           | ₩\ 🗊 🗏                       |
| Integrated Financial Management System,                      | West Bengal                        |                     |              | <b>↑</b> Home                                 | Downloads Switch Role Logout |
| Welcome = HRMS HOO Code: 4LDHO060 Name: KAUSHIK BHATTACHARYA | Role: HRMS HOO Approver            |                     |              |                                               |                              |
| Collapse all Expand all Pensioner's Quali                    | lying Service Period Calculation   |                     |              | Pensioner's Application Details               | Single Comprehensive Form    |
| A HRMS                                                       | s Dotails                          |                     |              |                                               | (Drait)                      |
|                                                              |                                    |                     |              |                                               | X                            |
| E-Loan File No :                                             | Weightage of Service A             | dmissible - H       |              |                                               | 201807301875953              |
| ÷Leave                                                       | weightage of service A             |                     |              |                                               |                              |
| Head of Office Employee Mapping Designation :                |                                    |                     |              |                                               | State Government             |
| Head of Office Favlist Retirement Type :                     | Brief Description : *              |                     |              |                                               | 18/06/2018                   |
|                                                              |                                    | (OTIO)              |              |                                               | ~                            |
| Ē-TA / DA                                                    | From Date : *                      | 31                  | To Date : *  | 31                                            | $\otimes$                    |
| ÉTraining                                                    | Year :                             |                     | Month :      | Day :                                         | -0                           |
| in-Pay Fixation                                              | Pe Government under which t        | he service has been | rendered · * |                                               | proval Tab                   |
| Stakeholder MIS Reports                                      | aros                               |                     | Tondorou .   |                                               |                              |
| H-Family & Nominee Declaration                               | Remarks :                          |                     |              |                                               |                              |
| Employee Search                                              | nur                                | <u> </u>            |              |                                               |                              |
| Service Book Service Type                                    | 4                                  | Save & C            | Continue Del | ete                                           | onth Dav                     |
| E-Exit Management State Governm                              | ent 29/04/1901 01/01/2019 0/       |                     |              | Total Calculated Net Service Details          | 37 9 17                      |
| Attachment Showing 1 to 1                                    | of 1 entries                       |                     | 1 > >>       |                                               |                              |
| - Inbox +Add Row                                             |                                    |                     |              |                                               |                              |
| Pension Application Task List                                |                                    |                     |              |                                               |                              |
| -Forwarding Letter Generation                                | dditional Service Details - B * -  |                     |              |                                               |                              |
| SumPPO Tagging                                               |                                    | 6 1                 |              |                                               |                              |
| Show 10 V                                                    | intries                            | Search              |              | Total Qualifying Service - I = G+H *          |                              |
| Additional Serv                                              | ce Type Date Date Year Month       | i Day Remarks       | 👙 Modify🖨    |                                               |                              |
|                                                              | No data available in tal           | ble                 |              | Total Qualifying Calculated Service Dataile   | Year Month Day               |
| Signature Showing 0 to 0                                     | of 0 entries                       |                     |              | Total additiving Galculated Gervice Details . | 51 5 11                      |
| Not Verified                                                 | or o chares                        | 0                   |              |                                               |                              |
| Add Row                                                      |                                    |                     |              |                                               |                              |
| A Baviad of F                                                |                                    |                     |              |                                               |                              |

After inserting **Qualifying Service Period** details successfully, HOO Approver/ Operator will click on **"Pension Calculation Details"**. Salary Components of the pay last drawn by the employee will be auto populated. If any inclusion of any salary component(s) is/are required, checkbox for such component(s) may be selected for pension calculation. If any increment resulting in enhancement of Band Pay/NPP is required, the date from which the increment will take effect has to be inserted and increased Pay Band/NPP has to be captured manually.

|                                                    |                            | HRMS                                                                        | ×             |               |                             |                  |                              |      |
|----------------------------------------------------|----------------------------|-----------------------------------------------------------------------------|---------------|---------------|-----------------------------|------------------|------------------------------|------|
| (←) → C <sup>4</sup> <sup>(1)</sup> <sup>(1)</sup> | https://www.wbifms.gov.    | in/hrms/globalLogin                                                         | PostLogin.htm |               |                             | 🛡 🚖              | ١١٨                          |      |
| Integrated Financial Mar                           | nagement System, West Ber  | ngal                                                                        |               |               |                             | 🛧 Home     [     | Downloads   Switch Role   Lo | gout |
| Welcome : HRMS HOO Code: 4LDHO060 Name: KAUS       | HIK BHATTACHARYA Role: HRM | AS HOO Approver                                                             |               |               |                             |                  | Jul 30, 20                   |      |
| Collapse all Expand all                            | (                          | )                                                                           | (             | )             | 0                           |                  | 0                            | 1    |
| @ HRMS                                             | Pensioner                  | Details Tab                                                                 | Qualifying Se | ervice Period | Pension Calculation Details | Outstanding Dues | Approval Tab                 |      |
| iMasters                                           | 👝 😑 Last Pay Drawn Dei     | tails *                                                                     |               |               |                             |                  |                              |      |
| Inbox                                              | STATE                      |                                                                             |               |               |                             |                  |                              |      |
| i                                                  | ROPA: GOVERI               | OPA: GOVERNMENT Net Service 37 Years 9<br>ROPA 2009 Details : Months 3 Days |               |               |                             |                  |                              |      |
| E-Leave                                            | ROPA 20                    | 009 Details                                                                 | . wonun       | s o Days      |                             |                  |                              |      |
| Head of Office Employee Mapping                    | Pay Band : 3/7100          | -37600                                                                      |               |               |                             |                  |                              |      |
|                                                    | Minimum Entry Point:       |                                                                             |               |               |                             |                  |                              |      |
| ⊡ Sanction Strength                                | Last Total Salary Dray     | /n :                                                                        |               |               |                             |                  |                              |      |
| ∎TA / DA                                           | Last Drawn Pay Co          | mponent Details/                                                            | used for Pen  |               |                             |                  |                              |      |
| ∰ Training                                         | Calculation) *             | inponent betans(                                                            | used for Fens |               |                             |                  |                              |      |
| 🗄 - Pay Fixation                                   | Guiodiationi,              |                                                                             |               |               |                             |                  |                              |      |
| 🖶 Stakeholder MIS Reports                          |                            | S                                                                           | earch         |               |                             |                  |                              |      |
| <u>∎</u> GPF                                       | Component 🚖                | Last Bill Date 👙                                                            | Amount 🚖      | Include 🚔     |                             |                  |                              |      |
| Family & Nominee Declaration                       |                            |                                                                             |               |               |                             |                  |                              |      |
| Employee Search                                    | Basic/ Band/               | 01/07/2018                                                                  | 20600         |               |                             |                  |                              |      |
|                                                    |                            | 24/07/0240                                                                  | 0.4500        | 1977-1977     |                             |                  |                              |      |
| Attachment                                         | Dearness Allowance         | 01/07/2018                                                                  | 24500         |               |                             |                  |                              |      |
| -Pension Application Initiation                    | Grade Pay                  | 01/12/2015                                                                  | 3900          | ✓             |                             |                  |                              |      |
| Inbox                                              | House Rent                 | 01/07/2018                                                                  | 3675          |               |                             |                  |                              |      |
| Pension Application Task List                      | Allowance                  | 01/07/2010                                                                  | 5075          |               |                             |                  |                              |      |
| Forwarding Letter Generation                       | Interim Relief             | 01/07/2016                                                                  | 1918          |               |                             |                  |                              |      |
| ·PPO Tagging                                       | Medical Allowance          | 01/12/2015                                                                  | 300           |               |                             |                  |                              |      |
|                                                    | Showing 1 to 6 of 6        | entries                                                                     |               |               |                             |                  |                              |      |
|                                                    | Showing 1 to 0 of 0        | citates                                                                     |               |               |                             |                  |                              |      |
|                                                    |                            |                                                                             |               |               |                             |                  |                              |      |
| Signatura                                          | Next Increment             | Increased Ba                                                                | and           |               |                             |                  |                              |      |
| Not Verified                                       | Date :                     | Pay / NPP :                                                                 |               |               |                             |                  |                              |      |
|                                                    | Special Pay :              |                                                                             |               |               |                             |                  |                              |      |
|                                                    |                            |                                                                             |               |               |                             |                  |                              |      |
|                                                    |                            | Save                                                                        |               |               |                             |                  |                              |      |
| 565155555555555555555555555555555555555            | <                          |                                                                             |               |               |                             |                  |                              | >    |

#### After that, the HOO Approver will click on SAVE and following pop-up will appear on screen

|                                                                                                    |                                                                                                    | HRMS                                                                                                    | ×                                                                                                    |               |                                                      |                         |                       |         |   |
|----------------------------------------------------------------------------------------------------|----------------------------------------------------------------------------------------------------|----------------------------------------------------------------------------------------------------|----------------------------------------------------------------------------------------------------|---------------|------------------------------------------------------|-------------------------|-----------------------|---------|---|
| $\leftarrow$ $\rightarrow$ C $\textcircled{a}$                                                                                                    | https://www.wbifms.gov                                                                                                    | .in/hrms/globalLoginF                                                                                                    | ostLogin.html                                                                                                    |               |                                                      | 🛡 ★                     | ١١١                   | •       | Ξ |
| Integrated Financial Man                                                                                                    | agement System, West Be                                                                                                    | engal                                                                                                    |                                                                                                    |               |                                                      | A Home                  | Downloads Switch Role | Logout  |   |
| HRMS HOO Code: 4LDHO060 Name: KAUS<br>Collapse all Expand all<br>Masters<br>Inbox<br>Loan<br>Leave<br>Head of Office Employee Mapping<br>Head of Office Favlist<br>Request Pulling<br>Sanction Strength<br>Training<br>Pay Fixation<br>Stakeholder MIS Reports<br>GPF<br>Family & Nominee Declaration<br>Employee Search<br>Service Book<br>Exit Management<br>Attachment<br>Pension Application Initiation<br>Inbox<br>Pension Application Task List<br>Forwarding Letter Generation<br>PPO Tagging | RIX BHATTACHARYA Role: HA<br>Pensione<br>© Last Pay Drawn De<br>STATE<br>ROPA: GOVER<br>ROPA2<br>Pay Band: 31<br>Minimum Entry P<br>Last Total Salary<br>Last Drawn Pa<br>Calculation)*<br>Component<br>Basic/ Band/<br>Deputation Pay<br>Dearness Allowance<br>Grade Pay<br>House Rent<br>Allowance<br>Interim Relief<br>Medical Allowance<br>Showing 1 to 6 of 6<br>Next Increment<br>Date :<br>Special Pay : | AS BOO Approver<br>r Details Tab<br>etails *<br>RNMENT Net Serv<br>Details :<br>All Prior Benefit of Pension<br>All Ori/07/2018<br>01/07/2018<br>01/07/2018<br>00/07/2018<br>00/07/2018<br>00/07/2018<br>00/07/2018<br>00/07/2018<br>00/07/200 | Qualifying Se<br>ice 37 Yea<br>Months<br>on Has to be Red<br>20600<br>24500<br>3900<br>3675<br>1918<br>300<br>1918<br>300 | ervice Period | Pension Calculation Descent Do you want to continue? | etails Outstanding Dues | Approval Tab          | 2018 01 |   |

If all calculations are found ok, the HRMS Approver/operator will click on **OK**. If not, click on Cancel.

## Data upon being saved, following Success message will appear.

|                                               |                                                                              | HRMS                              |                        | ×                                                                                                    |                             |                  |                                 |                                        |
|-----------------------------------------------|------------------------------------------------------------------------------|-----------------------------------|------------------------|----------------------------------------------------------------------------------------------------|-----------------------------|------------------|---------------------------------|----------------------------------------|
| ↔ ↔ ↔                                         | 🛈 🔒 https://v                                                                | www.wbifms.gov.in/hrms/           | globalLoginPostLo      | ogin.html                                                                                                    |                             | 679              | o \cdots 🛡 🚖                    | II\ ⊡ ≡                                |
| FMS Integrated Financial Man                  | agement System, West Bengal                                                  |                                   |                        |                                                                                                    |                             |                  | A Hor                           | ne    Downloads   Switch Role   Logout |
| Wilson HRMS HOO Code: 4LDHO060 Name: KAUSI    | HIK BHATTACHARYA Rele: HRMS HOO Appro                                        | 10 <sup>-</sup>                   |                        |                                                                                                    |                             |                  |                                 | Jul 30, 2013 81, 13-924                |
| Collapse all Expand all                       | Pension Calculation Initiation                                               |                                   |                        |                                                                                                    |                             |                  | Pensioner's Application Details | Single Comprehensive Form (Draft       |
| <ul> <li>♦ HRMS</li> <li>➡ Masters</li> </ul> | Calculation Suc                                                              | cessfully Saved                   |                        |                                                                                                    |                             |                  |                                 |                                        |
| Inbox                                         | Pensioner's Details                                                          |                                   |                        |                                                                                                    |                             |                  |                                 |                                        |
| P-Leave                                       | File No -                                                                    | 1981004200                        |                        | Linique ID/Name *                                                                                                    | 1981004200 / DIPI           |                  | Request ID ·                    | 201807301875953                        |
| -Head of Office Employee Mapping              | Declanalota ·                                                                | Additional Accountant             |                        | Post :                                                                                                    |                             |                  | Service Tine -                  | State Coverament                       |
| Head of Office Favilist                       | Designation -                                                                | Supermentation                    |                        | Public End Data :                                                                                                    | 21/01/0010                  |                  | Application Data :              | 1002 0010                              |
| Sanction Strength                             | Retirement Type :                                                            | Superannuation                    |                        | service End Date ;                                                                                                    | 31/01/2019                  |                  | Application Date :              | 16/06/2016                             |
| -TA / DA                                      |                                                                              |                                   | -                      | 11 .                                                                                                    | R                           | Ÿ                | Ø                               | <u> </u>                               |
| ⊕-Ttaining                                    |                                                                              |                                   |                        |                                                                                                    |                             | Ô                | 0                               |                                        |
| Pay Fixation     Stakeholder MIS Reports      |                                                                              | Pensioner                         | Details Tah            | Qualifying Service Period                                                                                                    | Pension Calculation Details | Outstanding Dues | Approval Tab                    |                                        |
| (j. GPF                                       | - Al ast Pay Drawn Details *                                                 |                                   |                        | data hijing data da cinda                                                                                                    |                             | outering over    | represe too                     |                                        |
| Family & Nominee Declaration                  | Cast ray brawn betains                                                       |                                   |                        |                                                                                                    |                             |                  |                                 |                                        |
| Employee Search                               | STATE COVERN                                                                 | Net Annuas Datalla -              | 27 Venes & Manthe 2 De |                                                                                                    |                             |                  |                                 |                                        |
|                                               | ROPA. GOVERN                                                                 | D9                                | or teals a months o Da | allo                                                                                                    |                             |                  |                                 |                                        |
| Attachment                                    | Pay Band : 3/7100-3                                                          | 7600                              |                        |                                                                                                    |                             |                  |                                 |                                        |
| - Pension Application Initiation              | Minimum Entry Doint:                                                         |                                   |                        |                                                                                                    |                             |                  |                                 |                                        |
| -Inbox                                        | Last Total Salary Drawn -                                                    |                                   |                        |                                                                                                    |                             |                  |                                 |                                        |
| -Forwarding Letter Generation                 | - Last Drawn Bay Component                                                   | Details/used for Pension Calculat | tion                   |                                                                                                    |                             |                  |                                 |                                        |
| PPO Tagging                                   | Cast brawn Pay Component                                                     | betans(used for Pension Calculat  | ionj                   | ]                                                                                                    |                             |                  |                                 |                                        |
|                                               |                                                                              |                                   | Search                 |                                                                                                    |                             |                  |                                 |                                        |
|                                               | Component                                                                    | 🗧 🛛 Last Bill Date 🛛 🌻            | Amount 单               | Include 🗢                                                                                                    |                             |                  |                                 |                                        |
| Signature                                     | Basic/ Band/ Deputation Pay                                                  | 01/07/2018                        | 20600                  |                                                                                                    |                             |                  |                                 |                                        |
| Not Verified                                  | Dearness Allowance                                                           | 01/07/2018                        | 24300                  |                                                                                                    |                             |                  |                                 |                                        |
|                                               | Grade Pay                                                                    | 01/12/2015                        | 3900                   | <ul> <li>Image: A start of the start of the start of</li></ul> |                             |                  |                                 |                                        |
|                                               | House Rent Allowance                                                         | 01/07/2018                        | 3675                   |                                                                                                    |                             |                  |                                 |                                        |
|                                               | Interim Relief                                                               | 01/07/2016                        | 1918                   |                                                                                                    |                             |                  |                                 |                                        |
|                                               | Medical Allowance                                                            | 01/12/2015                        | 300                    |                                                                                                    |                             |                  |                                 |                                        |
|                                               | Showing 1 to 6 of 6 entries                                                  |                                   |                        |                                                                                                    |                             |                  |                                 |                                        |
|                                               | Next Increment Date :<br>Special Pay :<br>Calculation Of Benefits Details *- | Increased Band I                  | Pay / NPP :            | ) ·                                                                                                    |                             |                  |                                 |                                        |
|                                               | Pension Rules Govt Order/Date :                                              | [                                 |                        |                                                                                                    |                             |                  |                                 | ٩                                      |